# **XDBS**

# How to make Realtime Payment

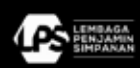

PT Bank DBS Indonesia berizin dan diawasi oleh Otontas Jasa Keuangan (OJK) dan Bank Indonesia, serta merupakan peserta penjaminan Lembaga Penjamin Simpanan (UPS).
PT Bank DBS Indonesia 'n intersed and supervised by the Indonesian Financial Services Authority and Bank Indonesia, and an insured member of Indonesia Deposit insurance Corporation (LPS) guarantee prog

# **Table of content**

## BIFAST

| 1. Input Details  |      | 2 |
|-------------------|------|---|
| 2. Verify Details |      | 7 |
| 3. Submit for App | oval | 7 |

### RTOL

| 1. Input Details  |       | 8  |
|-------------------|-------|----|
| 2. Verify Details |       | 12 |
| 3. Submit for App | roval | 12 |

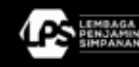

# **BI-FAST**

BI-FAST – Quick, Low-Cost, Easy-to-Use, Secure, and Reliable, specialized for instant payment transaction to other BI-FAST bank account and proxy account number participating in BI-FAST.

Your business can perform instant transaction in a more Convenient, Secure, Digital and Affordable way.

#### **BI-FAST Features:**

- Real Time Payment 24/7
- Limit Transaction Max IDR 250 mio/trx\*
- Fee 2,500/trx\*\*
- Proxy Mobile Number or Email

\*limit may change according to Bank Indonesia policy and DBS Bank Indonesia \*\*fee may change according to Bank Indonesia policy and DBS Bank Indonesia

Download DBS IDEAL Mobile from App Store (Apple) or Play Store (android).

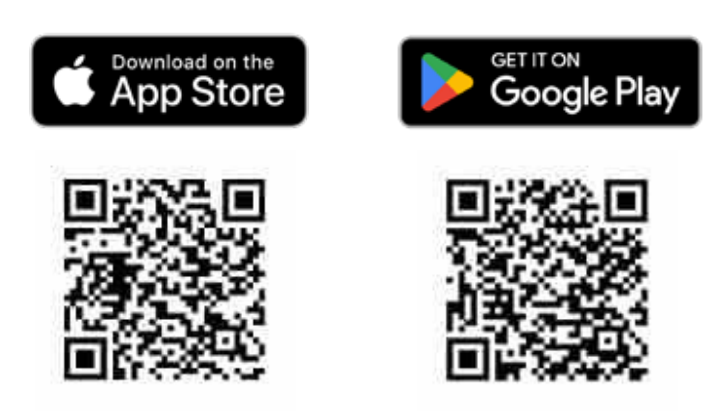

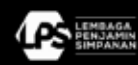

1

Three **easy** step to make transactions.

Launch DBS IDEAL website or mobile apps and go to **'Pay & Transfer'** menu, choose **'Pay Local/ Overseas Payee'** tab.

## **1. Input Details**

#### Complete detail Transfer from.

- 1. Select your bank account to debit from.
- 2. Select payment currency IDR.
- 3. Enter the amount.

|                       |                                      |                                               | Step 1: Tr        | anster from                               |
|-----------------------|--------------------------------------|-----------------------------------------------|-------------------|-------------------------------------------|
|                       |                                      |                                               | Account           |                                           |
| DBS IDEAL PayLoc      | al / Overseas Payee                  |                                               |                   |                                           |
| DBSI GTS SA3          | Pay a local or i<br>local transfer t | overseas payee in any currency. Uses<br>types | Amount            | Send payee                                |
| Dashboard             |                                      | t. Input Details                              |                   | IDR ~                                     |
| G Liquidity           | Stop 1: Tr                           | conclos feorm                                 |                   |                                           |
| C Approvals           | Step 1: If                           | ansier from                                   |                   |                                           |
| Accounts              | Account                              |                                               | and it            |                                           |
| 🕀 Pay & Transfer      | Amount                               | Send payne                                    |                   | Send paper                                |
| 10 Foreign Exchange   |                                      | IDR ~ 10000                                   |                   | Chely to receive on same day              |
| I Files               |                                      |                                               |                   | The eccent will be deducted<br>CHI 10,000 |
| B Reports             | Step 2: Tr                           | ransfer to                                    |                   | Payment data<br>24 Aug 2024               |
| 121 Trade Finance     |                                      | Losting payers New DFRIT payers 1             | Term payme        | Pagement ligger                           |
| 12 Open Account Trade |                                      |                                               |                   | BEACT details                             |
| El teorites           | rajar same                           | BIFAST Payee name                             | name of the payee | Account Number;                           |
|                       |                                      | 13 dan                                        | actors fell       | Total amount deducted                     |
| Profile & Settings    | BITROT details                       | Enal     Hobis sumber                         |                   | + DBS have charges                        |
| Legout                |                                      | Account Number                                |                   |                                           |
| 1                     | アンアンアント                              |                                               | じんじんりょう           | A                                         |

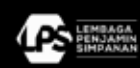

#### Complete information Transfer to.

To manage the beneficiaries, follow below direction.

- 1. Click New BIFAST Payee tab
- 2. Enter the Beneficiary Name
- 3. Select BIFAST details
  - a. Email
  - b. Mobile Number
  - c. Account Number

| DES IDEAL Pay Local   | 1/ Overseas Payee                     |                                        |                      | ie .                                  | BIFAST Payee                          | name    |
|-----------------------|---------------------------------------|----------------------------------------|----------------------|---------------------------------------|---------------------------------------|---------|
| CRES ETS SA3          | Pay a local or o<br>local transfer ty | werseas payee in any currency.<br>ypes | Uses DBS Account Tra | rsfer, DB                             |                                       | 53 char |
| Dashboard             |                                       | Input Details                          | 2. Verity Des        | -                                     |                                       |         |
| G Lineary             | Stop 1: Tr                            | and as from                            |                      | vits                                  | O Email                               |         |
| G Approvals           | Step 1: In                            | ansier from                            |                      |                                       | <ul> <li>Mobile numb</li> </ul>       | ber     |
| 월 Accounts            | Account                               |                                        |                      |                                       | • • • • • • • • • • • • • • • • • • • |         |
| 🕀 Pay & Transfer      | Amount                                | Send payne                             |                      |                                       | Account Num                           | IDer    |
| 🔐 Foreign Exchange    |                                       | 101 ···                                | 10000                |                                       | The second second                     |         |
| I rites               | (aug. 2) To                           |                                        |                      |                                       | CH 10000                              |         |
| Asperts               | Step 2: In                            | anster to                              |                      |                                       | 24 Aug 2004                           |         |
| 121 Trade Finance     |                                       | Disting payer New BERGT                | payee New payers     |                                       | Indonesia bili ACE Payment            |         |
| 22 Open Account Trade | Payee name                            | BFAST Payee name                       |                      | ter the full legal<br>me of the payer | BEADT details<br>Account Number:      |         |
| Securities            |                                       |                                        | \$3 characters left  |                                       | Total amount deducted                 |         |
| Profile & Settings    | BRKS7 details                         | O Email                                |                      |                                       | • DIS book charges                    |         |
| Legout                |                                       | Mobile number                          |                      |                                       |                                       |         |
| 1 1 1 1               | 2 2 2 2 2                             | 1.1.1.1.1                              | 1.1.1                | 1                                     | 1 ( A C                               |         |

er to

#### Notes

#### Email

A fund transfer directed to an email address associated with a proxy, rather than a direct bank account number. This is used in BI-FAST payment where an email address acts as a proxy or identifier for the recipient's account. The email address is linked to the recipient's bank account, and the funds are transferred accordingly.

#### Mobile Number

When a mobile number is used as a proxy for BI-FAST transactions, it functions similarly to using an email address as a proxy. The mobile number serves as a unique identifier linked to the recipient's bank account.

#### Account Number

When using a normal account number for financial transactions, you're directly addressing the specific bank account where the funds should be transferred.

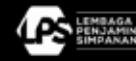

- 4. Enter the Beneficiary Bank for BIFAST Details with Account Number in the Payee bank ID field.
- 5. Click Verify Payee to confirm that the account number and bank details provided match those of the intended recipient. If the information is valid, the beneficiary's name will be retrieved. This step ensures that the beneficiary's details are accurate before proceeding with the transaction.
- 6. Save payee to save the beneficiary's details for future use.

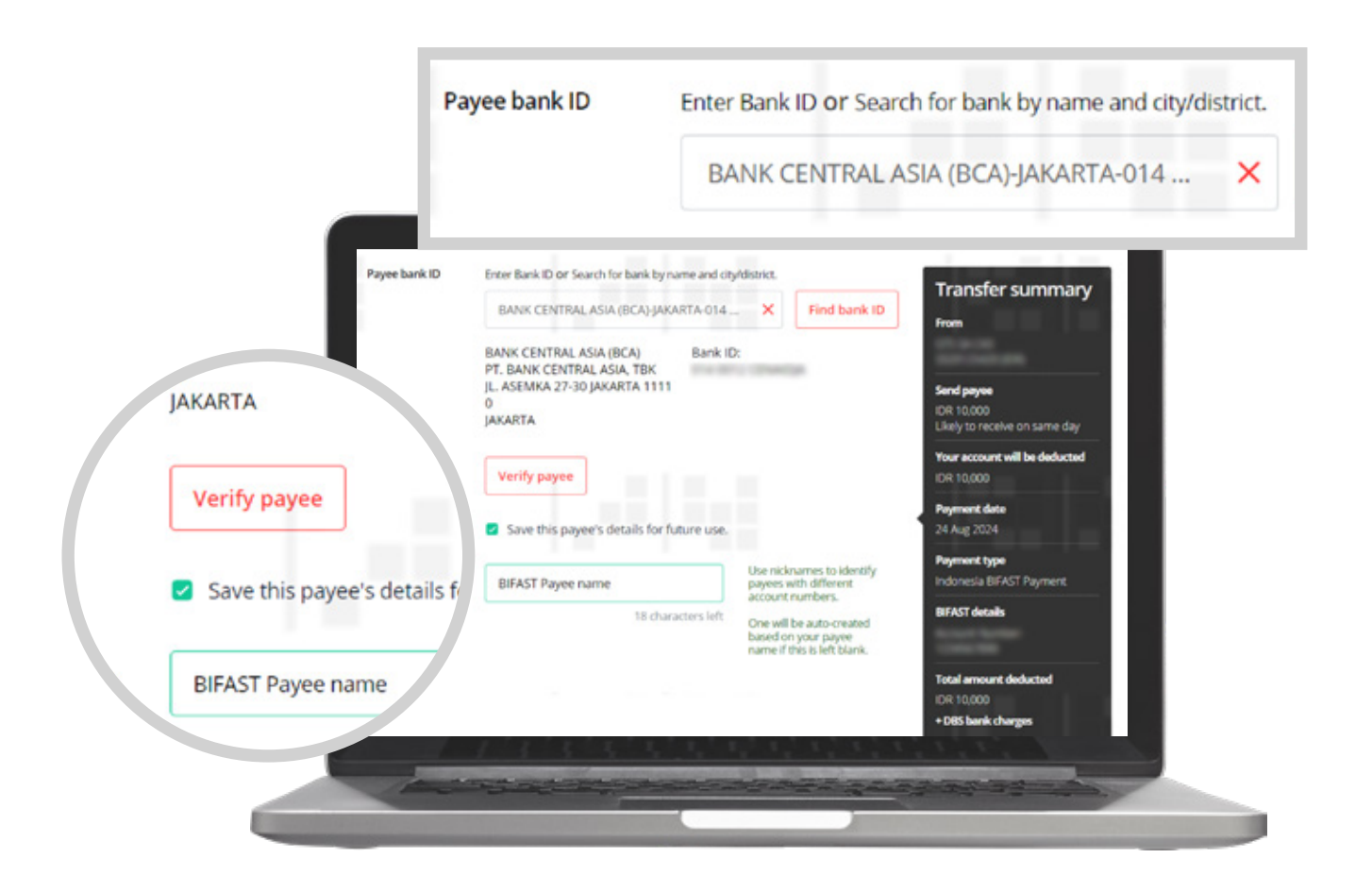

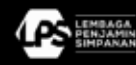

#### Set your Payment date.

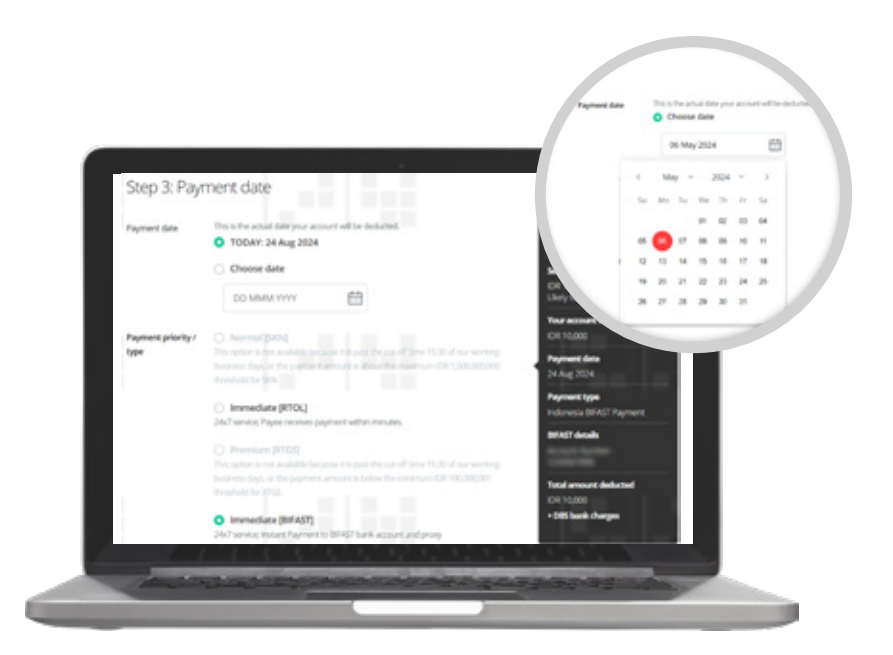

- 1. Payment date can be Today's date or future dated with maximum 90 days.
- 2. For BI-Fast transaction select the Payment priority/ type with Immediate [BIFAST].

### Complete Regulatory Reporting information.

Select the Purpose Code that corresponds to the intent of your transaction.

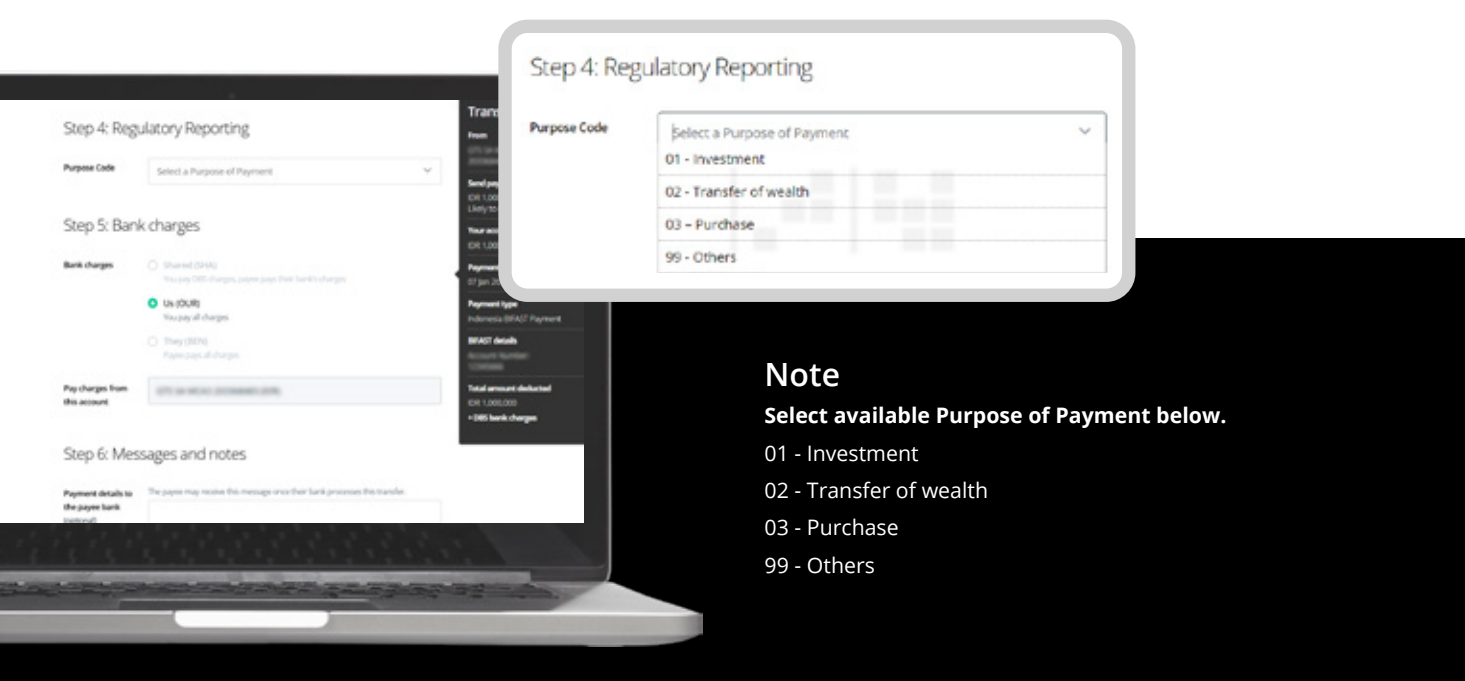

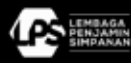

#### Bank charges.

| -                    | Step 4: Reg                    | ulatory Reporting                                            |                  |                    |
|----------------------|--------------------------------|--------------------------------------------------------------|------------------|--------------------|
| Contributed          | Purpose Look                   | Setted a Purpose of Poynome                                  | Bank charges     | O Shared (SHA)     |
| St. Account          |                                |                                                              |                  |                    |
| Payla transfer       | Step 5: Bar                    | k charges                                                    |                  | Us (OUR)           |
| S revier techange    | Bark charges                   |                                                              |                  | You pay all charge |
| 🖻 ma                 |                                | O LA CINIO                                                   |                  | O They (BEN)       |
| Ch. Augusta          |                                | C Pag (BA)                                                   |                  | Payee pays all chu |
| All Trade Courses    |                                |                                                              |                  |                    |
| 👔 Open Account Trade | Paycharger from<br>this eccent | 17.10.001.010840.016                                         | Pay charges from |                    |
|                      |                                |                                                              | account          |                    |
| C Administration     | Step 6: Me                     | ssages and notes                                             |                  |                    |
| C. Lorent            | Pagement details to            | The paper may scale the hereage once they back president the | numbe            |                    |
|                      | ppiced                         |                                                              |                  |                    |

For BIFAST only one bank charges type available, US (OUR). US (OUR) means you pay for all charges.

#### Messages and Notes.

|                                                                                                    |                             |                                                                                                    | and a           |
|----------------------------------------------------------------------------------------------------|-----------------------------|----------------------------------------------------------------------------------------------------|-----------------|
|                                                                                                    | •                           |                                                                                                    | enallidgeal.com |
| DBS DEAL                                                                                                    |                             |                                                                                                    |                 |
| Management of the second second second second second second second second second second second second second se | Step 6: Me                  | essages and notes                                                                                                    | enalddynal.com  |
| (i) tarbard                                                                                                    | Payment details to          | The paper rag water the merage into the face process the transfer                                                                                                    |                 |
| the Account                                                                                                    | the paper bank<br>(spheral) |                                                                                                    |                 |
| 🔁 Fey & Tuesder                                                                                                 |                             | 100 characteristics                                                                                                    | ountprators     |
| 10 Fareign Locharge                                                                                             | Mesagricitle                | <ul> <li>Send up to 3 mathematics where pages or other thirdparties, including<br/>adversaria structures and assistent introl.</li> </ul>                                                                                                    |                 |
| E rin                                                                                                    |                             | By using the fast-ray is goes with the following terms and incoherence                                                                                                    |                 |
| A Reports                                                                                                    |                             | and a second second sec |                 |
| El Trate France                                                                                                 |                             | enall-dynal.com                                                                                                    |                 |
| G. Open Assound Trade                                                                                           |                             | Induced and                                                                                                    |                 |
|                                                                                                    |                             | enal28gmai.com                                                                                                    |                 |
|                                                                                                    |                             | Education M                                                                                                    | Save as draft   |
|                                                                                                    |                             | enalitie gewanten                                                                                                    |                 |
| C Administration                                                                                                |                             | onalidgeation                                                                                                    |                 |
| 1 1 1 1 1 1                                                                                                    | 1 1 1 1 1                   | and a fair a fair and a fair and a fair a fair a fair a fair a fair a fair a fair a fair a fair a fair a fair a                                                                                                    |                 |

Send payment advice to your beneficiaries upon successful transaction via email:

- 1. Enter the email address, up to 5 email address.
- 2. Enter the message, it can be your reference/ invoice number and payment details.
- 3. Click Next to verify the details.

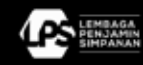

## 2. Verify Details

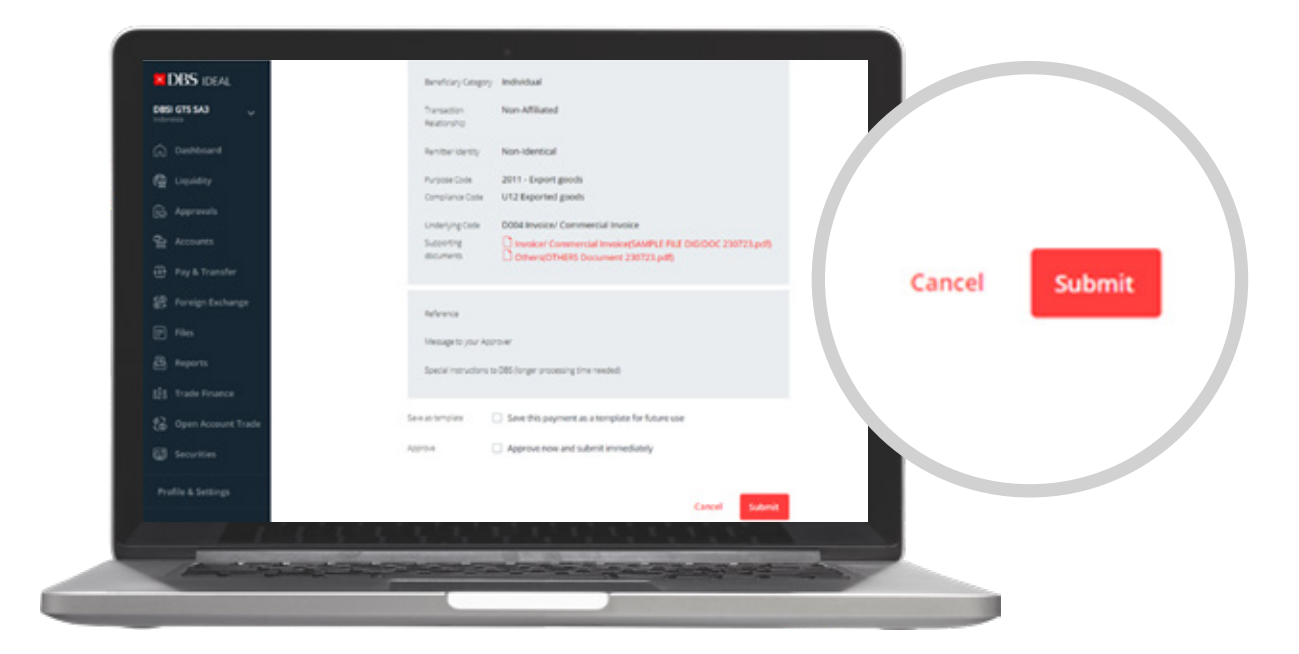

Click submit once you have verified the details.

## 3. Submit for Approval

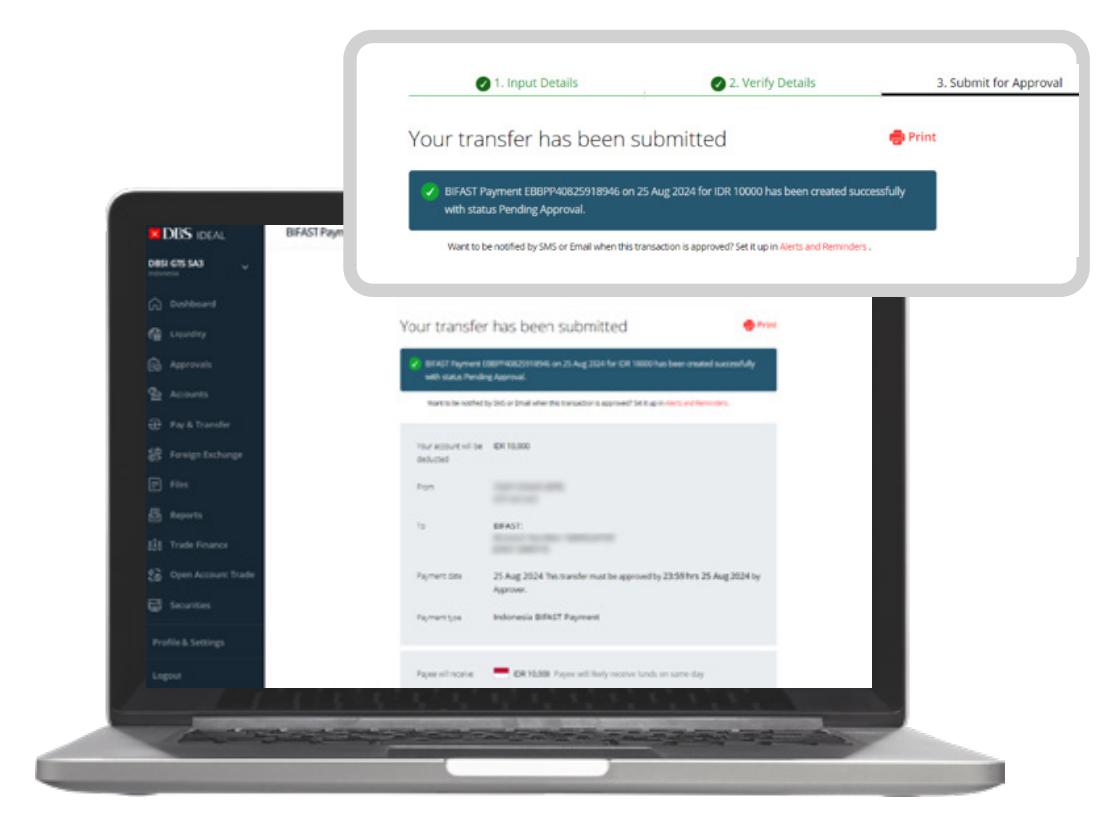

Now the transaction is submitted and waiting for approval, transaction status is Pending Approval.

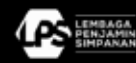

# RTOL

DBS RTOL provides the suitable solution designed specifically for your corporate instant payment needs up to IDR 50 Mio per transaction, round the clock; Make instant IDR payments any time, any day. Pay a local payee for RTOL payment with three steps below.

Launch DBS IDEAL website or mobile apps and go to 'Pay & Transfer' menu, choose 'Pay Local/ Overseas Payee' tab.

## 1. Input Details

#### Complete detail Transfer from.

- 1. Select your bank account to debit from.
- 2. Select payment currency IDR.
- 3. Enter the amount.

|                      |                     |                                                                                                    |                    |                                                              |                                                                                                    | 1. Input Details |
|----------------------|---------------------|----------------------------------------------------------------------------------------------------|--------------------|--------------------------------------------------------------|----------------------------------------------------------------------------------------------------|------------------|
| DBS DEAL Phylor      | al / Overseas Payee |                                                                                                    | 1.1                |                                                              | Step 1.1                                                                                                    | Transfer from    |
| Desi GTS SA3         | Pay a local or over | seas payee in any currency. U                                                                                      | ites DBS Account 7 | under, DBS PriorityPa                                        | Step II.                                                                                                    |                  |
| G Dechtowert         |                     | put Details                                                                                                    |                    |                                                              | Account                                                                                                    |                  |
| C Liquity            |                     |                                                                                                    |                    |                                                              |                                                                                                    |                  |
| 🔂 Approvals          | Step 1: Tran        | sfer from                                                                                                    |                    |                                                              | Amount                                                                                                    | Frederica        |
| Sa Accounts          | Account             |                                                                                                    | -                  |                                                              | Amount                                                                                                    | Seno payee       |
| 🕀 Pay & Transfer     | Amount              | Send payer                                                                                                    |                    |                                                              |                                                                                                    | IDR              |
| 18 Fareign Exchange  |                     | 104 · 1                                                                                                    | 2000               |                                                              |                                                                                                    |                  |
| E rise               |                     |                                                                                                    |                    |                                                              | and the second second se |                  |
| 🛃 Aujura             | Step 2: Tran        | rsfer to                                                                                                    |                    |                                                              | ng 2024                                                                                                    |                  |
| 11 Trade Fearce      |                     | fairing payers. New BRACT pa                                                                                       | tyre New payer     |                                                              | devela REG, Payment                                                                                                    |                  |
| 1 Open Account Trade | Payme hank location | INDONESIA                                                                                                    | - 1                | autoublierphy faster and more<br>of effective transaction by | TA Face sere                                                                                                    |                  |
| Teorites             |                     |                                                                                                    | 7                  | per die has a bei accort.                                    |                                                                                                    |                  |
| Profile & Settings   |                     | Allowed duracters<br>• Latters (a.d), Numbers (b)<br>• Special characters / 7(5), 7<br>• Up to 7 Chinese character |                    |                                                              | ntal amount deducted<br>W 12200                                                                                                    |                  |
| Lagrant              | Payere name         | and have been                                                                                                    |                    | Inter the full legal                                         |                                                                                                    |                  |
|                      |                     |                                                                                                    |                    |                                                              |                                                                                                    |                  |

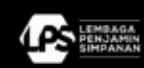

#### Complete information Transfer to.

To manage the beneficiaries, follow below direction

- 1. Click New Payee tab.
- 2. Payee bank location is Indonesia.
- 3. Enter the Beneficiary Name.

| DID DEA                                                                                                    | Step 2: trans                       | uter to                                      |                        |                                           |                                         |                                                                                          |        |
|----------------------------------------------------------------------------------------------------|-------------------------------------|----------------------------------------------|------------------------|-------------------------------------------|-----------------------------------------|------------------------------------------------------------------------------------------|--------|
|                                                                                                    |                                     | Dating paper New Still? paper                | New paper              |                                           | Step 2: Trans                           | sfer to                                                                                  |        |
| in the first section of the section of the section | Payre bank location                 | PADONESIA.                                   | - New could be         | ring faster and more<br>in transaction by |                                         | Printing spage Name BEAST spage                                                          | . News |
| C unite                                                                                                    |                                     |                                              | paper and              | the a 181 accord.                         |                                         | resulting and second                                                                     | _      |
| Ch. Assessed                                                                                                    |                                     | Almed Assets                                 |                        |                                           | Payne bank location                     | advantua.                                                                                |        |
| Sa Access                                                                                                    |                                     | <ul> <li>Special diaracters (20);</li> </ul> |                        |                                           |                                         | INDOMEDIA.                                                                               |        |
| @ PapelTourie                                                                                                    | Paper name                          |                                              | Draw the               | ur legal                                  |                                         |                                                                                          |        |
| 2 Personal Stationage                                                                                                    |                                     | RTO, Payer name                              | same of a              | an bellen                                 |                                         | Allowed characters:                                                                      |        |
| E m                                                                                                    |                                     |                                              |                        |                                           |                                         | <ul> <li>Latters (a-z), Numbers (0-9)</li> <li>Special characters /-72(), '+-</li> </ul> |        |
| dis success                                                                                                    | Pages Name (serie)<br>Address Ine 1 |                                              | Paper and<br>regulated | ter die                                   | 10110-0011-07                           | Up to 7 Omese characters                                                                 |        |
| the basis frame                                                                                                    | internal                            | 20                                           | faractercled.          |                                           | Payee nume                              | RTOL Payee name                                                                          |        |
| 12 marshared back                                                                                                    | Address line 2                      |                                              |                        |                                           |                                         |                                                                                          |        |
| All months                                                                                                    | Dataval                             |                                              |                        |                                           | 0.0                                     |                                                                                          |        |
|                                                                                                    |                                     |                                              |                        |                                           | -well                                   |                                                                                          |        |
| Profile & Serlings                                                                                                    | Address line 3<br>Dataset           |                                              |                        |                                           | and arranged designed                   |                                                                                          |        |
| legent                                                                                                    |                                     |                                              | haracters felt         |                                           | * 12,00                                 |                                                                                          |        |
|                                                                                                    | Payme have                          |                                              | Other Same             |                                           |                                         |                                                                                          |        |
|                                                                                                    | Paper Incit-D                       | free farm Cor Search for barm by             | nere articipitiens     |                                           |                                         |                                                                                          |        |
| 1 1 1                                                                                                    | 12-12-12-1                          | 1.1.1.1                                      | 1.1.1.1                | 1.1.1.                                    | - 10 - 10 - 10 - 10 - 10 - 10 - 10 - 10 |                                                                                          |        |
|                                                                                                    |                                     | 1                                            |                        | 1                                         |                                         |                                                                                          |        |

- 4. Enter the Beneficiary Bank and Beneficiary Account Number.
- 5. Click Verify Payee to confirm that the account number and bank details provided match those of the intended recipient. If the information is valid, the beneficiary's name will be retrieved. This step ensures that the beneficiary's details are accurate before proceeding with the transaction.
- 6. Save payee to save the beneficiary's details for future use.

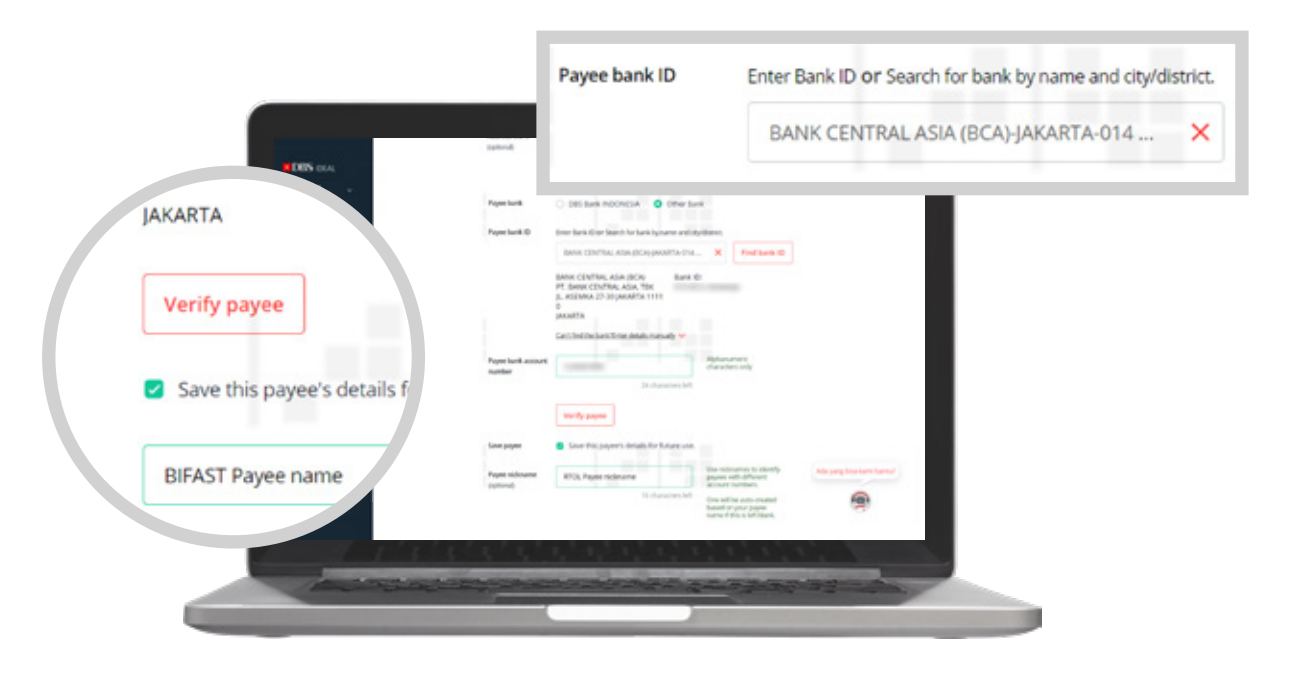

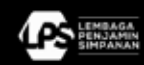

#### Set your payment date.

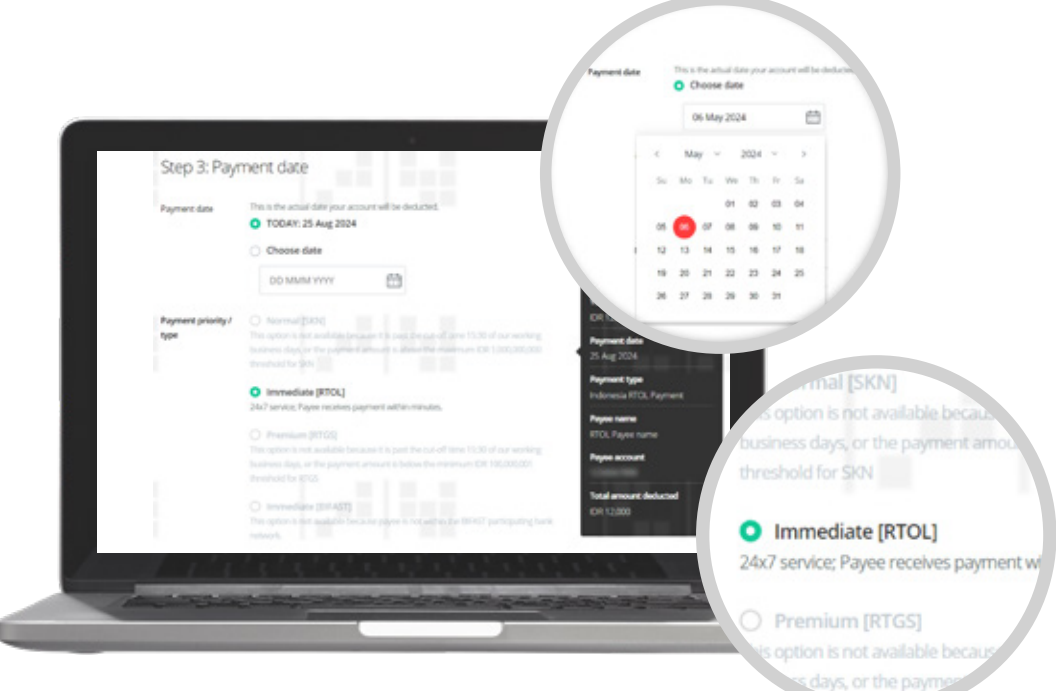

- 1. Payment date can be Today's date or future dated with maximum 90 days.
- 2. For RTOL transaction select the Payment priority/ type with Immediate [RTOL]

### Bank charges.

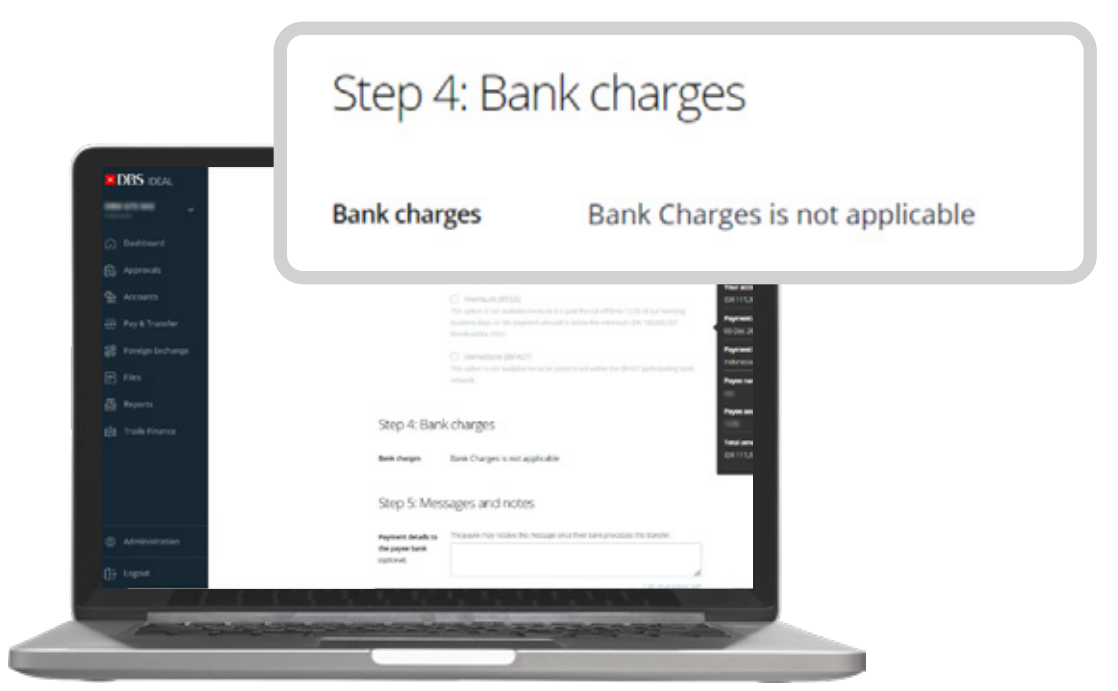

For RTOL bank charges is not applicable, by default it will be Us (OUR). US (OUR) means you pay for all charges

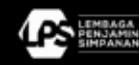

### Messages and Notes.

|                                                                                                    |                              |                                                                                                    | Email              |
|----------------------------------------------------------------------------------------------------|------------------------------|----------------------------------------------------------------------------------------------------|--------------------|
| DBC                                                                                                    |                              |                                                                                                    | emailtigigmail.com |
| DISS IDEAL                                                                                                    | Step 5: Mes                  | sages and notes Transfer sum                                                                                                    | C                  |
| Ball Contract of Contract of C | Payment details to           | The payer may revolve this message incertiler bank processes this transfer.                                                                                                    | email2@gmail.com   |
| G Dashboard                                                                                                    | the paper bank<br>incriminal | Payment details                                                                                                    |                    |
| De Accounts                                                                                                    |                              | US d'unicen left US d'unicen left US d'unicen left US d'unicen left US d'unicen left unite en same de                                                                                                    | emar.segnar.com    |
| Pay & Transfer                                                                                                    | Message to the               | Send up to 5 notifications to other paper or other third parties, including     Send up to 5 notifications to other and to deal to     Send up to 5 notifications to other and to deal to     Send up to 5 notifications     Send up to 5 notifications     Send up to 5 notificat | email@gnal.com     |
| 語 Torrign Exchange                                                                                                    | below                        | By using this feature, Eagner with the following terms and conditions. Pageweit data                                                                                                    |                    |
| (F) 104                                                                                                    |                              | (ma) Payreet ige                                                                                                    |                    |
| A teach                                                                                                    |                              | enaltifipmal.com Pave new                                                                                                    |                    |
| tilt brock Denser                                                                                                    |                              | 58 characters left                                                                                                    |                    |
|                                                                                                    |                              | enaDpgnation                                                                                                    |                    |
| To Open Account Trade                                                                                                    |                              | (i) characters left Data annual declarated<br>CR 13,000                                                                                                    |                    |
|                                                                                                    |                              | enaDignal.com                                                                                                    |                    |
|                                                                                                    |                              | envaluation at own                                                                                                    | Save as draft      |
|                                                                                                    |                              | (0 characters left                                                                                                    | Save as urarc      |
| Administration                                                                                                    |                              | emailS@gmail.com                                                                                                    |                    |
|                                                                                                    |                              | 50 characters left                                                                                                    |                    |

Send payment advice to your beneficiaries upon successful transaction via email:

- 1. Enter the email address, up to 5 email address.
- 2. Enter the message, it can be your reference/ invoice number and payment details.
- 3. Click Next to verify the details.

## 2. Verify Details

| DBS IDEAL             | Bereficing Grogory Individual                                                                                                    |                                                                                                    |        |
|-----------------------|----------------------------------------------------------------------------------------------------|----------------------------------------------------------------------------------------------------|--------|
| Desi GTS SA3          | Transition Non-Alfiliated<br>Instantio                                                                                                    |                                                                                                    |        |
| Conhourd              | lemmenterity Non-identical                                                                                                    |                                                                                                    |        |
| C Liquiday            | Purpose Cade 2011 - Export greeds                                                                                                    |                                                                                                    |        |
| Go Approvals          | Compliance Code UH2 Experted goods                                                                                                    |                                                                                                    |        |
| St Assourts           | Underlying Cole D004 Invesice/ Commercial Invision Subscript D Invision/ Commercial Invision/SAMPLE FILE DIGIDOC 280723 peth                                                                                                    |                                                                                                    |        |
| 🕀 Pay & Transfer      | econverts () Others(0THERS Document 236723.pdf)                                                                                                    | Canad                                                                                                    |        |
| 語 Fareign Exchange    | helenera                                                                                                    | Cancel                                                                                                    | Submit |
| E Pin                 | Message to your Approval                                                                                                    |                                                                                                    |        |
| 🙆 Reports             | Special instructions to 200 Jonger processing time revealed.                                                                                                    |                                                                                                    |        |
| 585 Trade Finance     |                                                                                                    |                                                                                                    |        |
| 22 Open Account Trade | Sales as template Sales this payment as a template for future use                                                                                                    |                                                                                                    |        |
| G teorites            | Approve Constant Approve now and submit immediately                                                                                                    |                                                                                                    |        |
| Profile & Settings    |                                                                                                    |                                                                                                    |        |
|                       | Cancel Sudenit                                                                                                    |                                                                                                    |        |
|                       |                                                                                                    |                                                                                                    |        |
| 1000 to cho           | the second second and the second second seco | and the second second s |        |

Click submit once you have verified the details.

## 3. Submit for Approval

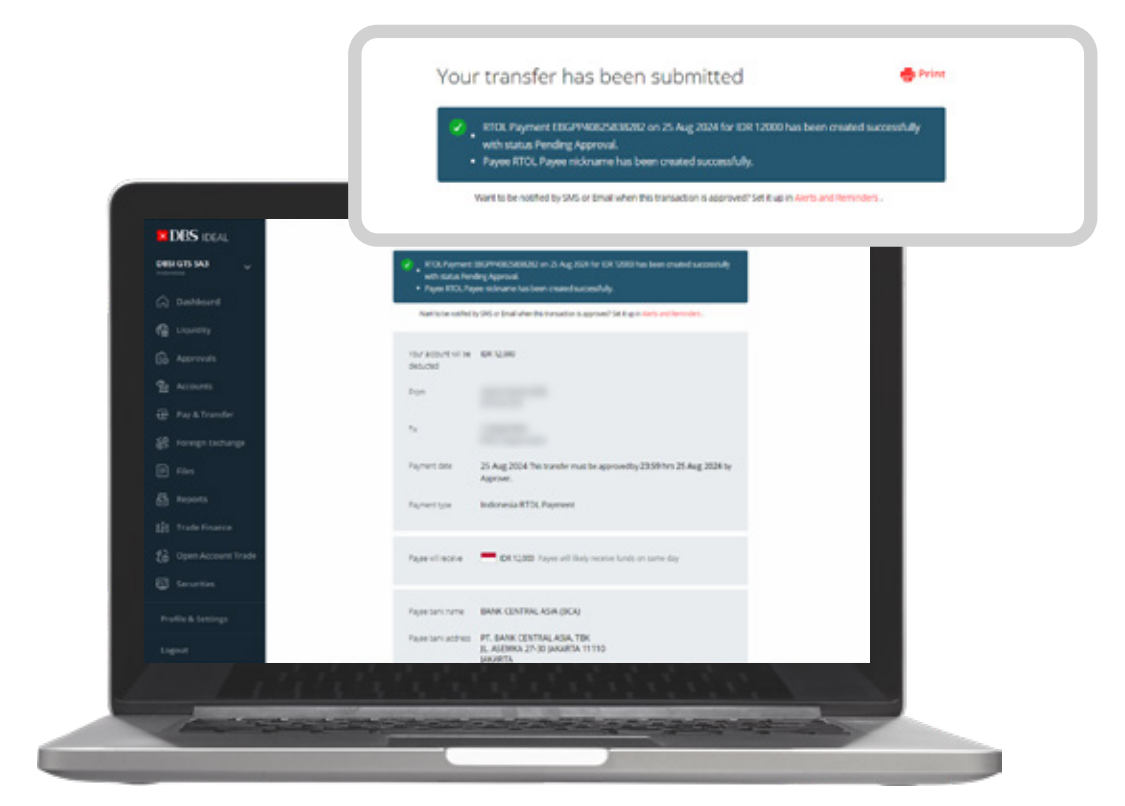

Now the transaction is submitted and waiting for approval, transaction status is Pending Approval.

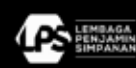

#### Find out more today!

Partner with DBS today so you can live more, bank less. Please call DBS *Business*Care at 1500380 (in Indonesia) or +6221 8082 6902 (overseas) on weekdays, excluding public holidays, 8.00 am to 5.00 pm or via email businesscareid@dbs.com for more information on our products and services. Our team is here to assist you.

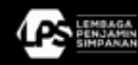